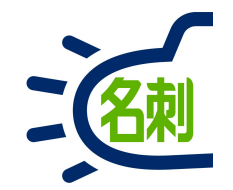

1

2021.6.11

#### 更新履歴表示の初期設定

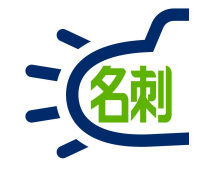

#### **1.取引先責任者画面をカスタマイズしていない場合**…………3

○「名刺ソナー」で、はじめてSalesforceをご利用のお客さま
 ○Salesforceの標準オブジェクト「取引先責任者」を利用していないお客さま
 ○「取引先責任者」の画面カスタマイズを行わずデフォルト設定でご利用のお客さま

上記に当てはまらないお客さま (Salesforceの取引先責任者の画面をカスタムしているのお客さま)は 10ページの「2.取引先責任者画面をカスタマイズしている場合」へお進み下さい。

#### 

Salesforceの取引先責任者の画面をカスタムしているのお客さまは 本設定「2.取引先責任者画面をカスタマイズしている場合」をご設定ください。

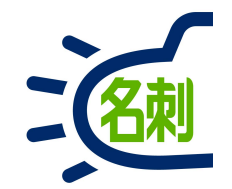

# 1.取引先責任者画面をカスタマイズしていない場合

○「名刺ソナー」で、はじめてSalesforceをご利用のお客さま ○Salesforceの標準オブジェクト「取引先責任者」を利用していないお客さま ○「取引先責任者」の画面カスタマイズを行わずデフォルト設定でご利用のお客さま

上記に当てはまらないお客さま (Salesforceの取引先責任者の画面をカスタムしているのお客さま)は 10ページの「2.取引先責任者画面をカスタマイズしている場合」へお進み下さい。

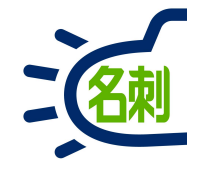

| ► Lightning アラリケーションビ × + ← → C ● mdc2demo.lightning.f          | force.com/lightning/setup/FlexiPageList/home                                                                                                    |                                                                                                    |                                                                                                    | \$                                                                                                    |                                                                                                    | 1                | 右上の歯車アイコンをクリック                               |
|-----------------------------------------------------------------|----------------------------------------------------------------------------------------------------|----------------------------------------------------------------------------------------------------|----------------------------------------------------------------------------------------------------|----------------------------------------------------------------------------------------------------|----------------------------------------------------------------------------------------------------|------------------|----------------------------------------------|
|                                                                 | Q         [設定]を検索           トマネージャ v                                                                                                    |                                                                                                    |                                                                                                    |                                                                                                    | c² 🔹 📮 🔄                                                                                                    | 2                | メニューの「設定」をクリック                               |
| 3 ○ アプリケーションピルダー<br>∨ ユーザインターフェース<br>Lightning アプリケーションピル<br>ダー | 該定<br>Lightning アプリケーションビル・                                                                                                    | <b>ダー</b><br>トアキモレシイ ハ.▽ウリ/ト~シューシュのわフ.ಶ./. 1ie                                                                                                    | htming ページを作成すスための(車(いわす(いわっつ))                                                                                        |                                                                                                    | 2<br>2<br>                                                                                                    | 3                | 左メニューの検索フォームに「アプリケーション<br>ビルダー」と入力           |
| 保しているものが見つかりませんか?<br>グローバル検索をお試しください。                           | htming コンボーネントを使用して作成されます。これらのコンボーネントは設定および再利用が可能なコンパクトな要素で、Liehtming アブリケーションビルダーのページ内の領域にドラッティフィロッフィーロッフィーロッフィーロッフィーロッフィーロッフィーロッフィーロッ                                                                                                    |                                                                                                    |                                                                                                    |                                                                                                    |                                                                                                    | 4                | 「Lightning アプリケーションビルダー」をクリッ                 |
|                                                                 | Lightning         ページ         新           アウション         表示スペル +           コピー   参照         THE 名利管理 Business スケジュールモバイル           コピー   参照         THE 名利管理 Business スケジュールド部           コピー   参照         THE 名利管理 Business スケジュール詳細           コピー   参照         THE 名利管理 Business 改引先来任者過去原屋表示           コピー   参照         THE 名利管理 Business 名利 詳細 ページ           コピー   参照         THE 名利管理 Business 名利 詳細 ページ | 名前         a           themeishi,scheduler,mobile         m           themeishi,event,detail,mobile         m           themeishi,event,detail,page         m           LightningThemeishi,ContactHistory         m           LightningThemeishi,RecordPage         m | <b>名封空間ブレフィックス 説明 種別</b><br>neishi アブリケーションページ<br>neishi レコードページ<br>neishi レコードページ<br>neishi レコードページ<br>neishi レコードページ | 作成者           管理@营盖,2019/09/03 21:41           管理@营盖,2019/09/03 21:41           管理@营盖,2019/09/03 21:41           管理@营盖,2019/09/03 21:41           管理@营盖,2019/09/03 21:41 | 最終更新者           APP, 2021 /06/01 23:44           APP, 2021 /06/01 23:44           APP, 2021 /06/01 23:44           APP, 2021 /06/01 23:44           APP, 2021 /06/01 23:44 | ⑤<br>「名萍<br>「参!! | ク<br>表示ラベル<br>刺ソナー 取引先責任者過去履歴表示」の<br>照」をクリック |
| https://mdc2demo.lightning.force.com/lightning                  | g/setup/SetupOneHome/home?se***                                                                                                    |                                                                                                    |                                                                                                    |                                                                                                    |                                                                                                    |                  |                                              |

| ● THE 名刺管理 Business 取引先: × + ← → C: ● mdc2demo.lishtning.force | .com/visualEditor/a         | nun nnnn na saas, id=nnnn nnn           | 10006114FC42&clone=false&ret11r1=%2f | ×                                                         |  |  |
|----------------------------------------------------------------|-----------------------------|-----------------------------------------|--------------------------------------|-----------------------------------------------------------|--|--|
| このページは参照のみモードで表示されています。                                        |                             |                                         |                                      |                                                           |  |  |
| ← 🛛 🖬 Lightning アプリケーションビルダー                                   | Ľ ペ−ジ∨                      | THE 名刺管理 Business 取引                    | 制先責任者過去雇鹿表示                          | ? へんプ                                                     |  |  |
|                                                                | <b>ワ</b> デスクトップ             | ▼ 縮小表示 ▼                                | ℓ <sup>4</sup>                       | ① 有効化…                                                    |  |  |
| □ 取引先責任者<br>佐藤義男 ▲                                             |                             | AND AND AND AND AND AND AND AND AND AND |                                      | + フォローする 編集 新規ケース 新規メモ ▼                                  |  |  |
| 谷職 取引先名<br><b>課長 株式会社エヌジェーケー</b>                               | 電話番号 (2) ▼<br>(03)5541-9620 | х-л<br>                                 | 取引先責任者所有者                            |                                                           |  |  |
| 」<br>関連 詳細 <b>名刺</b>                                           |                             |                                         |                                      | 活動 Chatter                                                |  |  |
| 名刺を受け取った日 所属                                                   | 役職                          | 所有者                                     | 最終更新日時                               | 新規ToDo 新規行動 活動の記録 メール                                     |  |  |
|                                                                |                             |                                         |                                      | ToDo を作成                                                  |  |  |
|                                                                |                             |                                         |                                      | 条件:常時・すべての活動・すべての種別  ▼  再新・オペア展開・オペア表示                    |  |  |
|                                                                |                             |                                         |                                      |                                                           |  |  |
|                                                                |                             |                                         |                                      | 次のステップはありません。<br>先に進めるには、ToDo を追加するか、ミーティングを設定してくださ<br>い。 |  |  |
|                                                                |                             |                                         |                                      | 過去の活動はありません。「完了」とマークされた過去のミーティング<br>と ToDo がここに表示されます。    |  |  |
|                                                                |                             |                                         |                                      |                                                           |  |  |

右上の「有効化」ボタンをクリック (1)

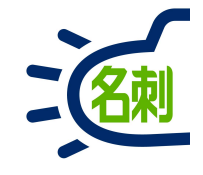

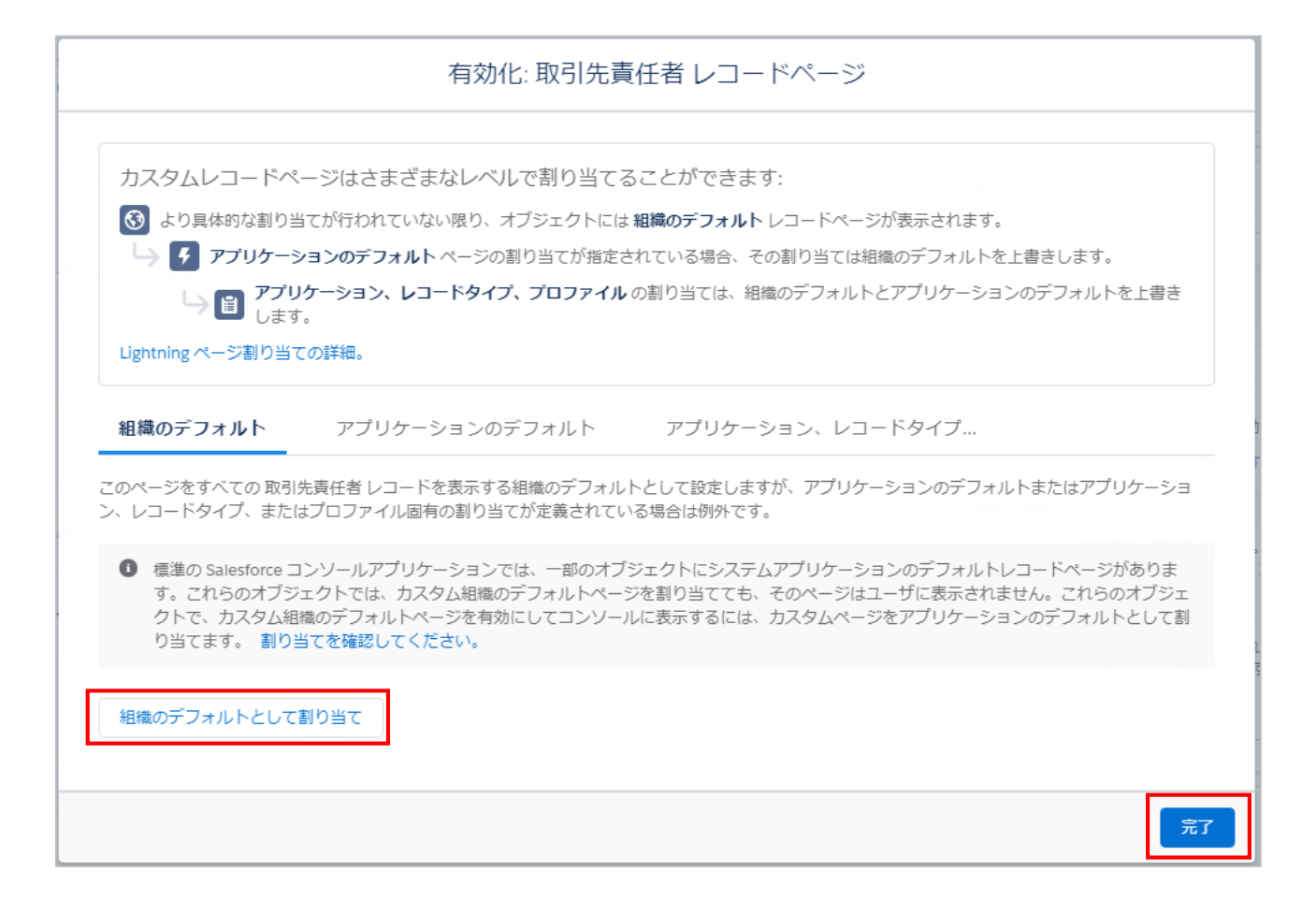

#### 「組織のデフォルトとして割り当て」 ボタンをクリック

#### 「完了」ボタンクリック

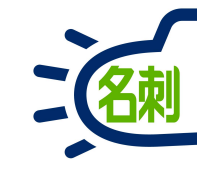

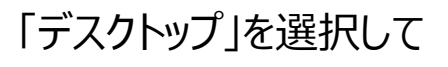

#### 「次へ」ボタンクリック

|       | フォーム要素を割り当て                                          |                                       |
|-------|------------------------------------------------------|---------------------------------------|
|       |                                                      |                                       |
|       |                                                      |                                       |
|       | 組織のデフォルトページで使用可能にするフォーム要素を選択します。<br>● デスクトップ<br>○ 電話 |                                       |
|       | ○ デスクトップおよび電話                                        | · · · · · · · · · · · · · · · · · · · |
| 01-40 |                                                      |                                       |
| キャンセル |                                                      | 戻る次へ                                  |

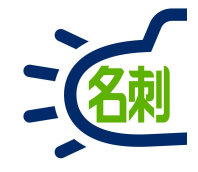

|            | 割り当て        | てを確認            |
|------------|-------------|-----------------|
| 割り当ての確認(1) |             |                 |
| フォーム要素     | 現在の組織のデフォルト | 新しい組織のデフォルト     |
| デスクトップ     | システムデフォルト   | THE 名刺管理 過去履歷参照 |
|            |             |                 |
| キャンセル      |             | 戻る保存            |

「保存」ボタンクリック

以上で完了です。

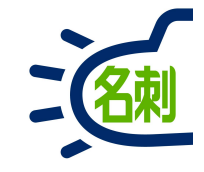

|                                                                    | すべて ▼                    | 責任者およびその他を検索中                                |                | * 🖬 🐟 ? 🌣 🖡 🐻                                                            | る別情報を1005元員仕有」に豆球9る<br>連携をご利用の場合、同じ人物の新しい名東<br>で再新するとこの医歴を「取引生毒任者」の |
|--------------------------------------------------------------------|--------------------------|----------------------------------------------|----------------|--------------------------------------------------------------------------|---------------------------------------------------------------------|
| <ul> <li>IHE 石刺首理 Busin</li> <li>助引先責任者</li> <li>肥田康之 ▲</li> </ul> | ·治刺 スケンユール 取作            |                                              | 相称区 官珪 Chatter | - フォローする 編集 新規ケース 新規×モ ▼                                                 | 「名刺」タブで確認できます。                                                      |
| 役職 取引先名<br>課長代理 株式会社大手問                                            | 電話番号 (2) ▼<br>           | メール<br>sample1899@ocr.jp                     | 取引先責任者 所有者     |                                                                          | ①「取引先責任者」タブクリック                                                     |
| 関連 詳細 <u>名刺</u>                                                    | 2                        |                                              |                | 活動 Chatter                                                               | ②「名刺」タブクリック                                                         |
| 名刺を受け 所属<br>2021-05-16 人事部                                         | ▲<br>役職 所有者<br>課長代理 山田一郎 | 最終更新日時 NULL 2021-05-16 詳細                    | 3              | 新規ToDo 新規行動 さらに表示                                                        | ③「名刺ソナー」の名刺から登録した履歴が<br>示されます。                                      |
| 2019-04-01 人事部<br>2018-04-01 人事部                                   | 係長 山田一郎<br>山田一郎          | 2021-05-16 <u>詳細</u><br>2021-05-16 <u>詳細</u> |                | 条件:常時・すべての活動・すべての種別<br>更新・すべて展開・すべて表示                                    | 「詳細」リンクから、登録した名刺情報にアクセ<br>できます。<br>※共有設定で閲覧できる権限が必要です。              |
|                                                                    |                          |                                              |                | ◇ 今後 & 期限切れ<br>次のステップはありません。<br>先に進めるには、ToDo を追加するか、ミーティングを設定<br>してください。 | 【ポイント】<br>登録した「取引先責任者所有者」は「▼」か                                      |

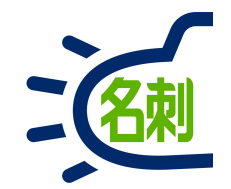

# 2.取引先責任者画面をカスタマイズしている場合

Salesforceの取引先責任者の画面をカスタムしているのお客さまは 本設定「2.取引先責任者画面をカスタマイズしている場合」をご設定ください。

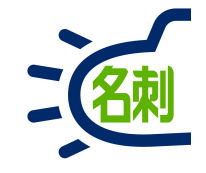

| -                                                                         | Q [設定]を検索                                                                                                    |                                                                                      |                                                                           |                                                               |                                                                         | 1 🔹                                                     |
|---------------------------------------------------------------------------|----------------------------------------------------------------------------------------------------|--------------------------------------------------------------------------------------|---------------------------------------------------------------------------|---------------------------------------------------------------|-------------------------------------------------------------------------|---------------------------------------------------------|
| 設定 ホーム オブジェク                                                              | フトマネージャ 🗸                                                                                                    |                                                                                      |                                                                           |                                                               | 2 1 設定                                                                  | ď                                                       |
| <ul> <li>Q アプリケーションビルダー</li> <li>3</li> <li>y ユーザインターフェース</li> </ul>      | な<br>Lightning アプリク                                                                                              | ケーションビルダー                                                                            | EN CARE                                                                   |                                                               | <ul> <li>ジャービスの</li> <li>ご 登録を管理</li> </ul>                             | 設定                                                      |
| Lightning アプリケーションビル<br>ダー<br>④<br>探しているものが見つかりませんか?<br>グローバリレ検索をお試しください。 | Lightning アプリケーションビルダーには、Salesfor<br>す。Lightning ページは Lightning コンボーネンド<br>グアンドドロップできます。<br>ビュー: 「すべて ▼ 新規ビューの作成 | ce Lightning Experience およびモバイルアプ<br>を使用して作成されます。これらのコンポーネン<br>A B C D E F G H I J F | リケーションのカスタム Liehtnine<br>小は設定および再利用が可能<br>く」L   M   N   O   P   Q   R   S | - ページを作成するための<br>なコンパクトな要素で、Li<br>  T   U   V   W   X   Y   2 | 開発者コンソール<br>(使)<br>(ehthwae アフック・フェンレル<br>2   ア   カ   サ   タ   ナ   ハ   1 | ,<br>だれていま<br>マーッ・フィッの領域にドラッ<br>マーヤーラーワーその他「 <b>すべて</b> |
|                                                                           | Lightning ページ                                                                                                    | 5 新規                                                                                 |                                                                           |                                                               |                                                                         |                                                         |
|                                                                           | アクション 表示ラペル ↑                                                                                                    | 名前                                                                                   | 名前空間ブレフィックス 説明                                                            | 種別 作                                                          | 咸者                                                                      | 最終更新者                                                   |
|                                                                           | コピー   参照 📥 <u>THE 名刺管理 Biz 行動 詳</u> 筆                                                                            | ⊞ <i>ा</i> ⊂्र themeishi_event_detail_page                                           | meishi                                                                    | レコードページ <u>TI</u>                                             | <u>⊣E 名</u> , 2021 /01 /13 16:31                                        | <u>THE 名,</u> 2021/01/13 16:31                          |
|                                                                           | コピー   参照 📥 <u>THE 名刺管理 Biz 名刺</u> 詳詳                                                                             | 圖 <i>代一ジ</i> LightningThemeishi,RecordPage                                           | meishi                                                                    | レコードページ <u>II</u>                                             | <del></del>                                                             | APP, 2021/01/13 17:00                                   |
|                                                                           | コピー   参照 📥 <u>THE 名刺管理 スケジュールモ</u>                                                                               | Eパイル themeishi_scheduler_mobile                                                      | meishi                                                                    | アプリケーションページ <u>TH</u>                                         | <del></del>                                                             | <u>THE 名, 2021/01/13 16:31</u>                          |
|                                                                           | コピー   参照 📥 <u>THE 名刺管理 スケジュール部</u>                                                                               | ¥鈿 themeishi_event_detail_mobile                                                     | meishi                                                                    | アプリケーションページ <u>TH</u>                                         | <u>HE名</u> , 2021/01/13 16:31                                           | <u>THE 名</u> , 2021/01/13 16:31                         |
|                                                                           | コピー   参照 📥 <u>THE 名刺管理 名刺モバイル</u>                                                                                | 詳細 themeishi_card_detail_mobile                                                      | meishi                                                                    | アプリケーションページ <u>TH</u>                                         | <u>⊣E名</u> , 2021/01/13 16:31                                           | <u>THE 名, 2021/01/13 16:31</u>                          |
|                                                                           | コピー   参照 📥 取引先责任者 レコードページ                                                                                        | LightningThemeishi_ContectHistory                                                    | meishi                                                                    | レコードページ A                                                     | PP, 2021/04/02 11:52                                                    | APP, 2021/04/02 11:52                                   |

#### ① シスエム管理者でログインします。

- ② 右上の歯車アイコンをクリック
- ③ メニューの「設定」をクリック
- ④ 左メニューの検索フォームに「アプリケー ションビルダー」と入力
- ⑤ 「Lightning アプリケーションビルダー」 をクリック
- 「新規」をクリック

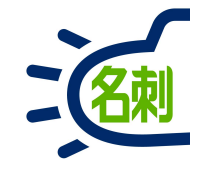

|                       | ×                                                                                                    |
|-----------------------|----------------------------------------------------------------------------------------------------|
|                       | Lightning ページを新規作成                                                                                                    |
| アプリケーションページ<br>ホームページ | Lightning Experience レコードページをカスタマイズします。                                                                                                    |
| レコードページ               | Al + Q. Search Opportunities and more         III Salas       Home Opportunities v Leads v Tesis v Accounts v Cartacts v Campaigns v Dadri         III Salas       Home Opportunities v Leads v Tesis v Accounts v Cartacts v Campaigns v Dadri         III Salas       Home Opportunities v Leads v Tesis v Accounts v Cartacts v Campaigns v Dadri         III Salas       Home Opportunities v Leads v Tesis v Accounts v Cartacts v Campaigns v Dadri         III Salas       Home Opportunities v Leads v Tesis v Accounts v Cartacts v Campaigns v Dadri         III Salas       Cost Date         Cost Cattacts       Campaigns v Dadri         Votes ut Manie       Close Date         Koest Ansight       News Proposition         Vity       Details         Vity       Details |
|                       | Edge SLA     Arreart                                                                                                    |
|                       | ~ ~                                                                                                    |

#### ① 左メニュー「レコードページ」クリック

② 「次へ」クリック

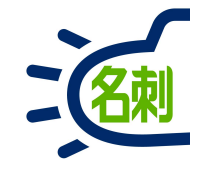

|    | Lightning ページを新規作成                                        |    |
|----|-----------------------------------------------------------|----|
|    | *表示ラベル<br>THE 名刺管理 Business 過去履歴表示<br>*オブジェクト<br>取引先責任者 X |    |
| 戻る |                                                           | ~~ |

- 「表示ラベル」に「名刺ソナー 過去履 歴表示」と入力
- 「オブジェクト」に「取引先責任者」と入力、検索結果の「取引先責任者」を 選択
- ③ 「次へ」クリック

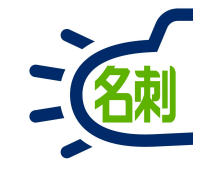

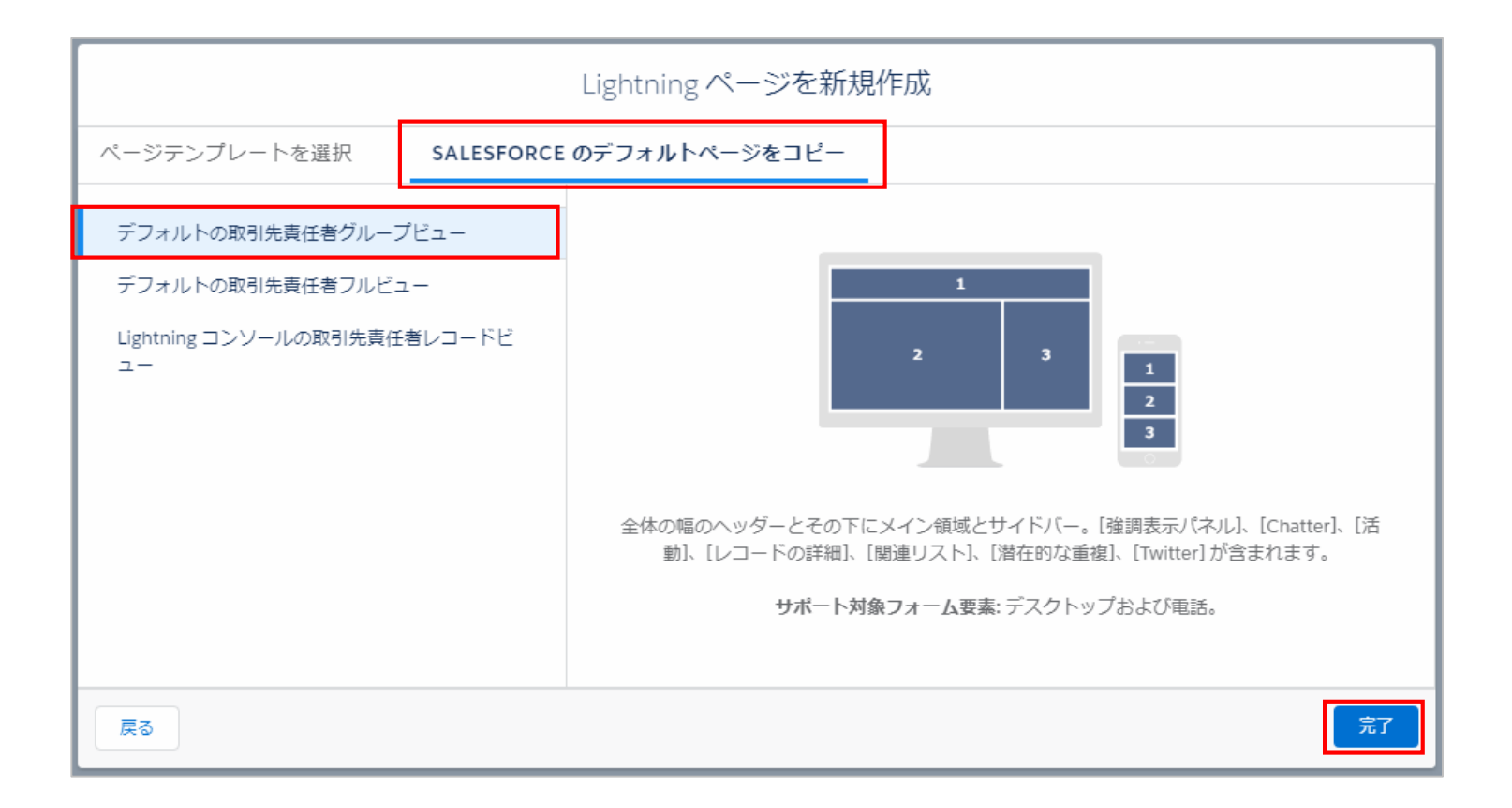

- ① 「SALESFORCEのデフォルトページを コピー」タブを選択
- ② 左メニューの「デフォルトの取引先責任 者グループビュー」を選択
- ③ 「完了」クリック

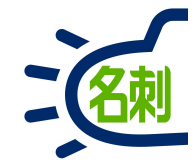

| 20 <i>1112</i>                                                                   |                              |                                                                                                    | ページ                       |
|----------------------------------------------------------------------------------|------------------------------|----------------------------------------------------------------------------------------------------|---------------------------|
| 四日の一日本<br>近田佳 👗                                                                  |                              | + フォローする 編集 新規ケース 新規メモ マーク                                                                                                    | *表示ラベル                    |
| 役職 取引先名 電話番号 (2) ▼ メール                                                           | 取引先责任者所有者                    |                                                                                                    | THE 名刺管理 Business 過去履歷表示  |
| 主任 株式会社白金台 000-722-1111 sample26@abc.efc                                         | i 🐻 THE 名刺管理 md32demo接続ユーザ 👔 |                                                                                                    | * API 参照名                 |
| NA MUCH SA SECONDENSE MUCH SA SECONDE                                            |                              | allers San 2 and an der an and a strategy and the second strategy and the second strategy and the seco | themeishi_contact_history |
| <b>関連</b> 詳細 ニュース                                                                |                              | 活動 Chatter                                                                                                    | ページ海別                     |
|                                                                                  |                              |                                                                                                    | レコードページ                   |
| <ul> <li>              商談(0)      </li> <li>             ケース(0)      </li> </ul> | 「API参照名」に「theme              | ishi_contact_history」と入力                                                                                                    |                           |
| 🕒 メモ & 添付ファイル (0)                                                                | ファイルをアップロード                  | <ul> <li></li></ul>                                                                                                    | 説明                        |
| ♪ ファイルをアップロード                                                                    |                              | <i>ن</i> اء                                                                                                    |                           |
| またはファイルをドロップ                                                                     |                              | 過去の活動はありません。「完了」とマークされた過去のミーティング<br>と ToDo がここに表示されます。                                                                                                    |                           |
| ◎ キャンペーン履歴(0)                                                                    | キャンペーンに追加                    |                                                                                                    |                           |

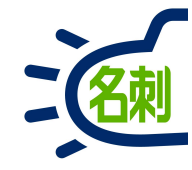

| 2 <i>9///</i> 2111///////////////////////////////                                         |                                                                                          | ページ > タブ               |
|-------------------------------------------------------------------------------------------|------------------------------------------------------------------------------------------|------------------------|
| ・ ・ ・ ・ ・ ・ ・ ・ ・ ・ ・ ・ ・ ・ ・ ・ ・ ・ ・                                                     | + フォローする 編集 新規ケース 新規メモ ▼                                                                 | デフォルトタブ<br>関連<br>+ ゴ   |
| 関連     詳細     ニュース                                                                        | 活動 Chatter                                                                               | タノ<br>Ξ 関連 ×<br>Ξ 詳細 × |
|                                                                                           | <ul> <li>新規ToDo 新規行動 活動の記録 メール</li> <li>ToDo を作成&lt;</li> </ul>                          | ■ ニュース ×               |
| <ul> <li>ケース (0)</li> <li>新規</li> <li>メモ &amp; 添付ファイル (0)</li> <li>ファイルをアップロード</li> </ul> | <ul> <li>条件:常時・すべての活動・すべての種別</li> <li>更新・すべて展開・すべて表示</li> <li>✓ 今後 &amp; 期限切れ</li> </ul> | ✓ コンボーネントの表示を設定        |
| プァイルをアップロード     またはファイルをドロップ                                                              | 次のステップはありません<br>先に進めるには、ToDoを追加するか、<br>い。<br>過去の活動はありません。「完了」とす<br>と ToDo がここに表          | をクリック                  |
| ●     キャンペーン履歴(0)                                                                         |                                                                                          |                        |

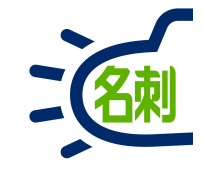

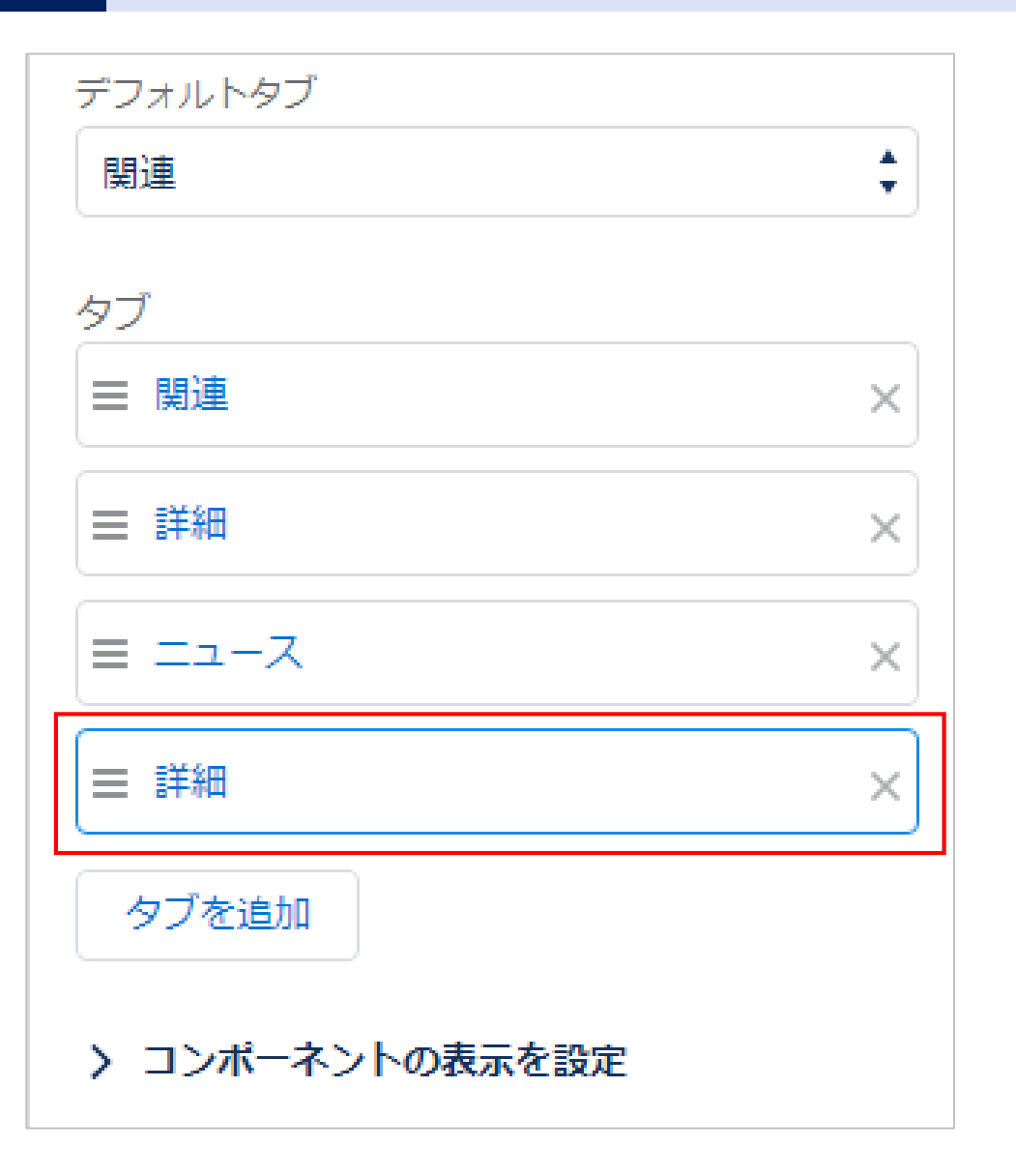

① 「詳細」をクリック

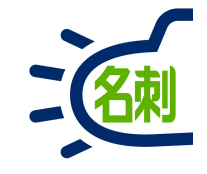

| ZANGAN MAASING MAANA MAA | ページ > タブ        |
|--------------------------|-----------------|
| + フォローする 編集 新規ケース 新規メモ ▼ |                 |
|                          | デフォルトタブ         |
| £                        | 関連              |
|                          |                 |
|                          | タブ              |
| ā 活動 Chatter             | ■ 関連 ×          |
|                          | — =¥4m          |
| 新規ToDo 新規行動 活動の記録 メール    |                 |
|                          | = ==−⊼ ×        |
| タブの表示ラベル                 |                 |
| 詳細 ↓                     |                 |
| ከスタム                     | タブを追加           |
| 標準                       |                 |
| 取引先マネージャの目標              | > コンポーネントの表示を設定 |
| 活動                       | 1               |
| 目 興知回<br>エンゲージメント        |                 |
| 割り当て                     |                 |
| Build                    |                 |
| カテゴリ                     |                 |
| 会話                       |                 |
| Chatter                  |                 |
| タッシュホート                  |                 |
| 計神 テンゲー おんたん             |                 |
| エンジョンスント                 |                 |
| ゴーマングイエンスペラエンス           |                 |
| フィード                     |                 |
| 項目                       |                 |
| 販売予測                     |                 |
| 階層                       |                 |
|                          |                 |

#### プルダウンメニューの一番上「カスタム」をクリック 1

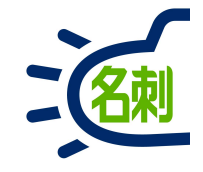

| ///::::::::::::::::::::::::::::::::::: | ページ > タブ                                     | ① 「カスタム表示ラベル」に「名刺」と入 |
|----------------------------------------|----------------------------------------------|----------------------|
| + フォローする 編集 新規ケース 新規メモ ▼<br>f ♪        | デフォルトタブ<br>関連                                | カ<br>② 「完了」クリック      |
| a 活動 Chatter                           | タブ<br>Ξ 関連 ×                                 |                      |
| 新規ToDo 新規行動 活動の記録 メール                  | <ul> <li>■ 詳細 ×</li> <li>■ ニュース ×</li> </ul> |                      |
| タブの表示ラベル<br>カスタム                       | E 詳細 ×                                       |                      |
| *カスタム表示ラベル<br>名刺                       | タブを追加<br>> コンポーネントの表示を設定                     |                      |
| 完了                                     |                                              |                      |

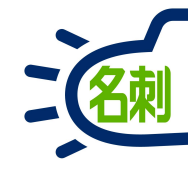

|                                    | AMMC222011230000220111                      | NH NH H C 22 / // SHH NH SHG                           | ページ > タブ        |
|------------------------------------|---------------------------------------------|--------------------------------------------------------|-----------------|
| 取引先責任者<br>近田 佳宏 ▲ 役職 取引先名 電話論号(2)▼ | メール 取引先責任者 所有者                              | + フォローする 編集 新規ケース 新規メモ ▼                               | デフォルトタブ         |
| 主任 株式会社白金台 000-722-1111            | sample26@abc.efd 😸 THE 名利管理 md32demo接続ユーザ 🖍 |                                                        | 9ブ              |
| 関連 詳細 ニュース 名刺                      | + a                                         | 活動 Chatter                                             | 三 関連 ×          |
| N 21                               |                                             | 動 活動の記録 メール                                            | ■ 詳細 ×          |
|                                    | 「名刺」タブをクリック                                 | Do を作成<br>-件: 常時・すべての活動・すべての種別 ▼                       | 三 名刺 ×          |
| _                                  |                                             | 東新・すべて展開・すべて表示  「夕市」がに白加されている                          | タブを追加           |
|                                    |                                             |                                                        | ✓ コンボーネントの表示を設定 |
|                                    |                                             | 過去の活動はありません。「完了」とマークされた過去のミーティング<br>と ToDo がここに表示されます。 | 条件 - 検索条件を追加    |
|                                    |                                             |                                                        |                 |

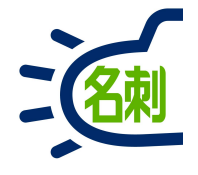

| コンポーネント                                           | <u>na ann an an an an an an an an an an an </u>                                                                                                    |                                         |
|---------------------------------------------------|----------------------------------------------------------------------------------------------------|-----------------------------------------|
| Q. 検索 ☎ ▼                                         | 四 现代先费任者 近田 佳 本                                                                                                    | + フォローする 編集 新規ケース 新規メモ ▼                |
| <ul> <li>国連リストのクイックリンク</li> <li>関連レコード</li> </ul> | 役職 取引先名 電話番号 (2) ▼ メール 取引先責任者所有者<br>主任 株式会社白金台 000-722-1111 sample26@abc.efd び THE 名刺管理 md32demo接続ユーザ♪                                                                                                    |                                         |
| ~ カスタム (0)                                        | 関連 詳細 ニュース <b>名刺</b>                                                                                                    | 活動 Chatter                              |
| 使用可能なコンポーネントはありません。                               | 日本         日本          1 = 1 | 新規ToDo 新規行動 活動の記録 メール                   |
| > カスタム - 管理 (19)                                  | 近田 佳 株式会社白金台 人事部 主任 詳細 🔻                                                                                                    |                                         |
| CustomEventHeader                                 |                                                                                                    | ToDo を作成                                |
| CustomEventMeishiList                             |                                                                                                    |                                         |
| CustomEventUserList                               |                                                                                                    | 柴件: 帛時・9 へ (の活動・9 へ (の運別 ▼              |
| CustomEventViewer                                 |                                                                                                    | 更新・すべて展開・すべて表示                          |
| SchedulerMobile                                   |                                                                                                    |                                         |
| SchedulerMobileEvent                              |                                                                                                    | 次のステップはありません。                           |
| ThemeishiCardImage                                |                                                                                                    | 先に進めるには、ToDoを追加するか、ミーティングを設定してくださ<br>い。 |
| ThemeishiCardRecordView                           |                                                                                                    |                                         |
| ThemeishiChatterField                             |                                                                                                    | 過去の活動はありません。「完了」とマークされた過去のミーティング        |
| f ThemeishiCloseEventList                         |                                                                                                    |                                         |
| J ThemeishiContactHistory                         |                                                                                                    |                                         |
| f ThemeishiMergeCardHistoryList                   |                                                                                                    |                                         |
| 🗲 ThemeishiMobileCardDetail                       | 左メニューを下にスクロールし「Them                                                                                                    | eishiContactHistory Iを                  |
| f ThemeishiOnlineVCard                            |                                                                                                    |                                         |
| f ThemeishiOpenEventList                          | 「 石 焖」ダノにトラツク パ ノトト                                                                                                    |                                         |
| f ThemeishiRecordPageHeader                       |                                                                                                    |                                         |
| f ThemeishiSameCardHolderList                     |                                                                                                    |                                         |
| J ThemeishiSameCompanyCardList                    |                                                                                                    |                                         |
| f ThemeishiThumnailCardList                       |                                                                                                    |                                         |

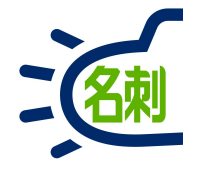

| ← 📕 Lightning アプリケーションビルダ                                                                                                    | ー いページン   | THE 名刺管理 Business 過去屆歷表  |                                                                         | ? ~J                                    |
|----------------------------------------------------------------------------------------------------|-----------|--------------------------|-------------------------------------------------------------------------|-----------------------------------------|
| 5 2 % 🗊 📋                                                                                                    | 🖵 デスクトップ  | ▼ 縮小表示 ▼ C               |                                                                         | <b>分析</b> 有効化 <b>保存</b>                 |
| コンポーネント                                                                                                    |           | ANGSOM                   | ACNIMANEL CHICANEL CHICANEL CHICANEL                                    | ファックティージ > ThemeishiContactHistory      |
| <ul> <li>Q、検索</li> <li>Q、検索</li> <li>Q、(φ</li> <li>Q、(φ</li> <li>Q、(φ</li> <li>Q、(φ</li> <li>Q、(φ</li> <li>Q、(φ</li> <li>Q、(φ</li> <li>Q (φ</li> <li>Q (φ</li> <li></li></ul> |           | ■<br>素式会社白金台 000-722-111 | + フォローする<br>メール 取引先責任者所有者<br>sample26@abc efd O THE 名刺管理 md32demo接続ユーザ♪ | ■ ● ● ● ● ● ● ● ● ● ● ● ● ● ● ● ● ● ● ● |
| ✓ カスタム (0)<br>使用可能なコンポーネントはありません。                                                                                                    | 関連 詳      | 詳細 ニュース <b>名刺</b>        | Chatte                                                                  | er                                      |
| ✓ カスタム - 管理 (19) ✓ CustomEventHeader                                                                                                    | 氏名<br>近田佳 | 社名株式会社白金台                | 所属     役職     新規ToDo     新規7       人事部     主任     詳細<                   | テ動 活動の記録 メール<br><u>追加</u>               |
| <ul> <li>CustomEventMeishiList</li> <li>CustomEventUserList</li> <li>CustomEventViewer</li> </ul>                                                                                                    |           |                          |                                                                         | 条件:常時・すべての活動・すべての種別<br>更新・すべて展開・すべて表示   |
| SchedulerMobile     SchedulerMobileEvent     ThemeishiCardImage                                                                                                    |           | 「氏名」                     | 社名」」所属」「役職」の項目が <sup>№</sup><br>表示されます。                                 | のステップはありません。<br>を追加するか、ミーティングを設定してくださ   |
| ThemeishiCardRecordView ThemeishiChatterField ThemeishiClassFunctivit                                                                                                    |           |                          | 過去の活動はありません<br>と To                                                     | い。<br>                                  |
| ThemeishiCotseeventList     ThemeishiContactHistory     ThemeishiMergeCardHistoryList                                                                                                    |           |                          |                                                                         |                                         |
| <ul> <li>f ThemeishiMobileCardDetail</li> <li>ThemeishiOnlineVCard</li> <li>ThemeishiOpenEventList</li> </ul>                                                                                                    |           |                          |                                                                         |                                         |
| <ul> <li>ThemeishiRecordPageHeader</li> <li>ThemeishiSameCardHolderList</li> <li>ThemeishiSameCompanyCardList</li> </ul>                                                                                                    |           |                          |                                                                         |                                         |
| チ ThemeishiThumnailCardList<br>AppExchange で追加コンポーネントを取得                                                                                                    | -         |                          |                                                                         |                                         |

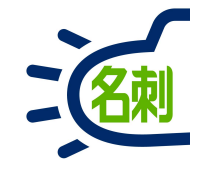

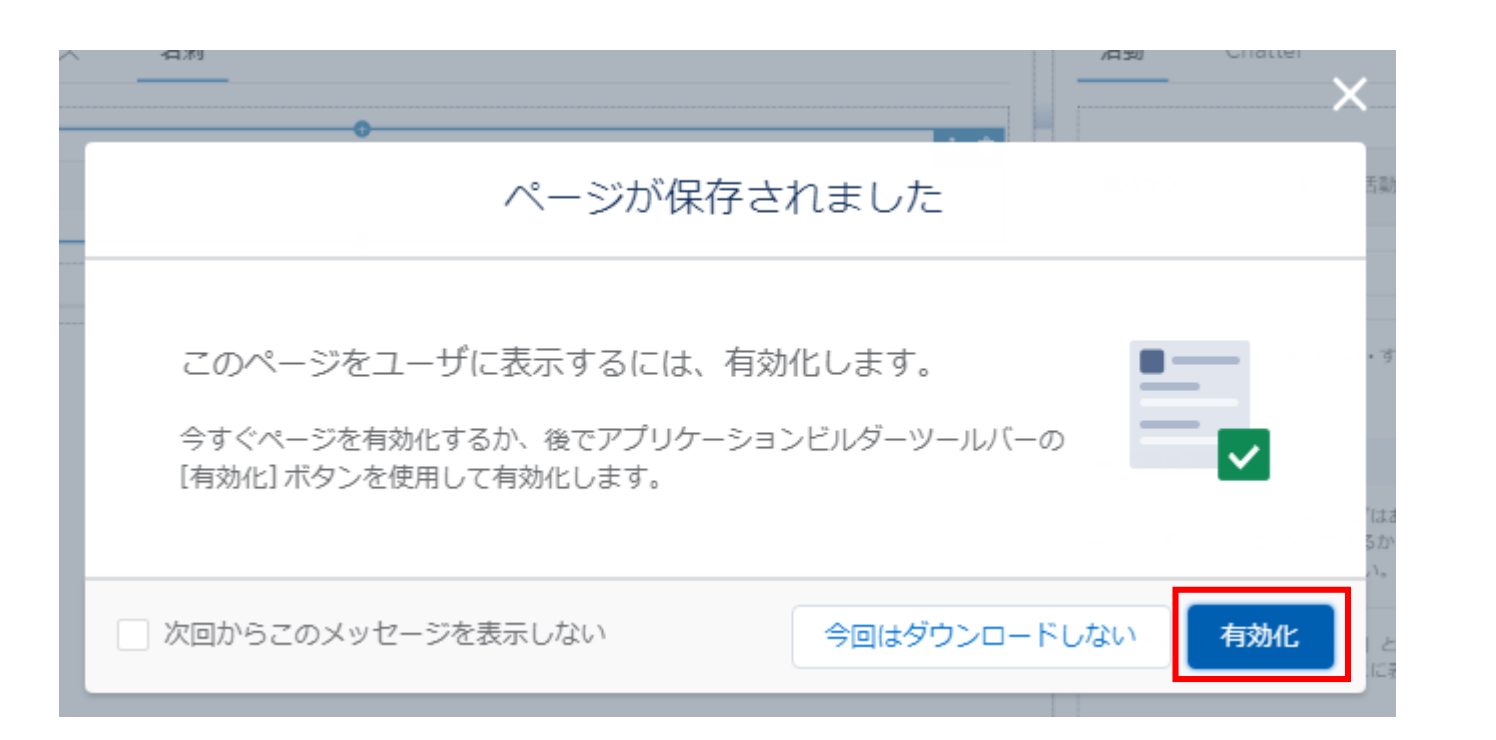

#### ①「有効化」クリック

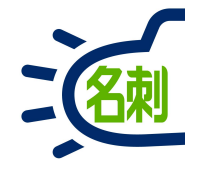

| 有効化:取引先責任者 レコードページ                                                                                                    |                            |
|----------------------------------------------------------------------------------------------------|----------------------------|
|                                                                                                    |                            |
| カスタムレコードページはさまざまなレベルで割り当てることができます:                                                                                                    |                            |
| ⑤ より具体的な割り当てが行われていない限り、オブジェクトには 組織のデフォルト レコードページが表示されます。                                                                                                    |                            |
| → 🗲 アプリケーションのデフォルト ページの割り当てが指定されている場合、その割り当ては組織のデフォルトを上書きします                                                                                                    | す。                         |
| → ■ <b>アプリケーション、レコードタイプ、プロファイル</b> の割り当ては、組織のデフォルトとアプリケーションのデフォル<br>します。                                                                                                    | しトを上書き                     |
| Lightningページ割り当ての詳細。                                                                                                    |                            |
| <b>組織のデフォルト</b> アプリケーションのデフォルト アプリケーション、レコードタイプ                                                                                                    |                            |
| このページをすべての 取引先責任者 レコードを表示する組織のデフォルトとして設定しますが、アプリケーションのデフォルトまたはア<br>ン、レコードタイプ、またはプロファイル固有の割り当てが定義されている場合は例外です。                                                                                                    | プリケーショ                     |
| 「「標準の Salesforce コンソールアプリケーションでは、一部のオブジェクトにシステムアプリケーションのデフォルトレコードペー<br>す。これらのオブジェクトでは、カスタム組織のデフォルトページを割り当てても、そのページはユーザに表示されません。これ<br>クトで、カスタム組織のデフォルトページを有効にしてコンソールに表示するには、カスタムページをアプリケーションのデフォル<br>り当てます。割り当てを確認してください。 | ·ジがありま<br>らのオブジェ<br>ルトとして割 |
| 組織のデフォルトとして割り当て                                                                                                    |                            |

 「組織のデフォルト」タグの 「組織のデフォルトとして 割り当て」クリック

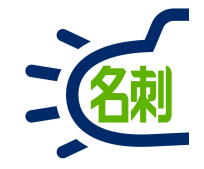

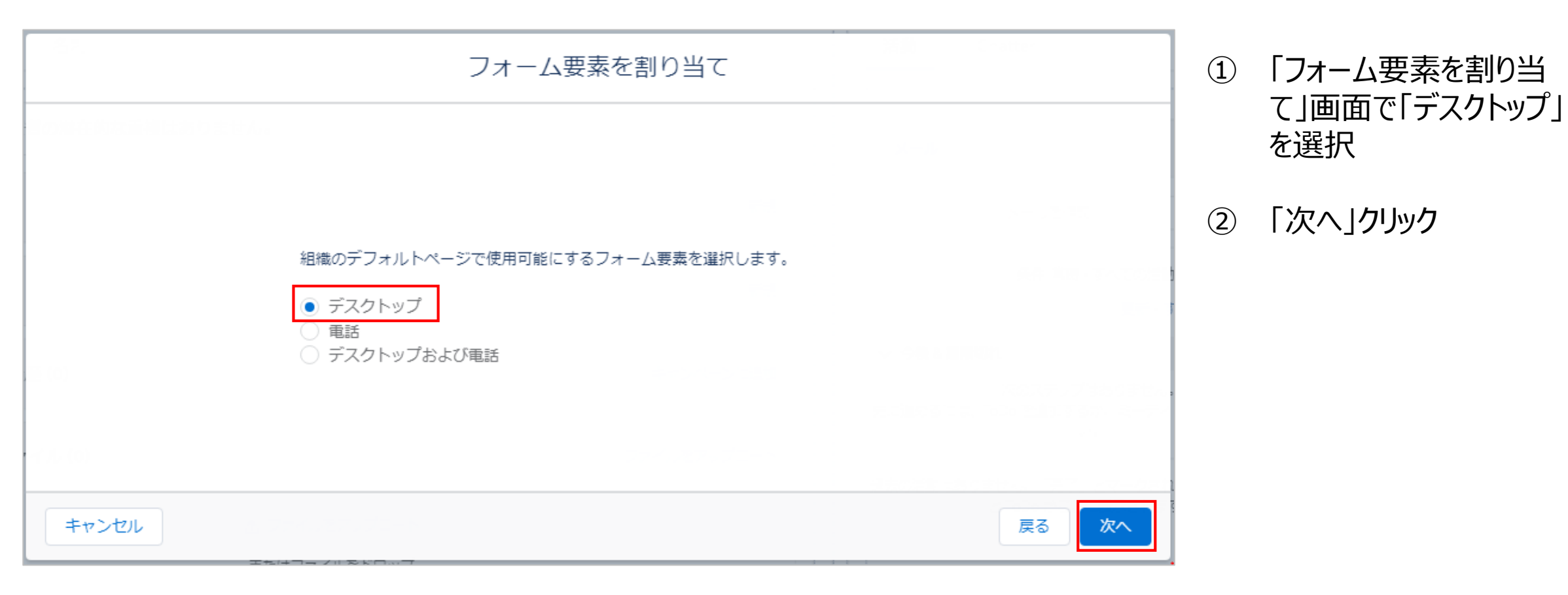

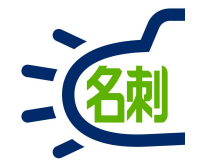

|            | 割り当         | てを確認            |
|------------|-------------|-----------------|
| 割り当ての確認(1) |             |                 |
| フォーム要素     | 現在の組織のデフォルト | 新しい組織のデフォルト     |
| デスクトップ     | システムデフォルト   | THE 名刺管理 過去履歷参照 |
|            |             |                 |
| キャンセル      |             | 戻る保存            |

① 「保存」クリック

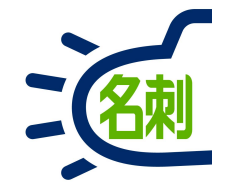

# 3.更新履歴表示項目の表示設定

#### 更新履歴表示項目の表示設定

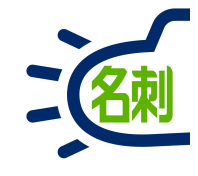

| YAT Q kkk       ************************************                                                                                                    |                                                                                                    |                                                                                                    |                |
|----------------------------------------------------------------------------------------------------|----------------------------------------------------------------------------------------------------|----------------------------------------------------------------------------------------------------|----------------|
| THE 名刺管理 Busin       名刺 スケジュール 取引先 文 取引先責任者 2 組織                                                                                                    | 2                                                                                                    | すべて ▼                                                                                                    | * 🔹 🖬 🚓 ? 🌣 🖡  |
| THE 名朝管理<br>Businessの管理       Will       取引先責任者の過去履歴の表示設定       ④         名朝世市設定       小パート設定値の設定       通去履歴の表示設定       ④         と利用有設定       通去履歴の表示設定       ●         通数原版の設定       通去履歴の表示設定       ●         企業データペース連携の<br>設定       ●       ●         取引先責任者の過去履歴の表示設定       ●         2       ●       ●         2       ●       ●         2       ●       ●         2       ●       ●         ●       ●       ●         ●       ●       ●         ●       ●       ●         ●       ●       ●         ●       ●       ●         ●       ●       ●         ●       ●       ●         ●       ●       ●         ●       ●       ●         ●       ●       ●         ●       ●       ●         ●       ●       ●         ●       ●       ●         ●       ●       ●         ●       ●       ●         ●       ●       ●         ●       ●       ● | THE 名刺管理 Busin                                                                                                    | . 名刺 スケジュール 取引先 > 取引先責任者 > 組織図 管理 Chatter                                                                                          |                |
| Salitite - ビスの設定     取引先責任者の過去履歴の表示設定     ④       A製株有設定     過去履歴の表示設定     原存       A製槽開設定     ●     ●       角綿配信サービスの設定     Salititarga     ③       自動登録の設定     名前     ●       会社名     ●       公式内型での表示     URL       回引先責任者の過去履歴の表示設定     ④       2     ●                                                                                                    | THE 名刺管理<br>Businessの管理<br>組織情報の表示                                                                                                 | <ul> <li></li></ul>                                                                                                    |                |
| インボート設定値の設定     過去履歴の表示設定     保存       秘書権限設定     名利鮮細項目     ③ 過去履歴の表示項目       自動登録の設定     名前     ●       企業データベース連携の<br>設定     公社名     ●       女儿     「●       以限L     以R       電話     公期情報       公別情報     ●                                                                                                    | 名刺訂正サービスの設定<br>名刺共有設定                                                                                                    | 取引先責任者の過去履歴の表示設定                                                                                                    | 4              |
| 秘書権限設定<br>情報配信サービスの設定     名利詳細項目     ③ 過去履歴の表示項目       自動登録の設定<br>企業データベース連携の<br>設定     名前     ▲ 利名 受け取った日       会社名     所属       メール     役職       牧阪判定の表示     URL       夏酒     山根       宣語     母終更新日時       公期情報     ●                                                                                                    | インポート設定値の設定                                                                                                    | 過去履歴の表示設定                                                                                                    | 保存             |
| が足の設定に戻す                                                                                                    | <ul> <li>秘書権限設定</li> <li>情報配信サービスの設定</li> <li>自動登録の設定</li> <li>企業データベース連携の設定</li> <li>鉄板判定の表示</li> <li>取引先責任者の過去履歴の表示設定</li> </ul> | 名利詳細項目       通去履歴の表示項目         名前       ▲         会社名       所属         メール       役職         URL       所有者         置語          公開情報 | 「」<br>規定の設定に戻す |

「取引先責任者」の「名刺」タブに表示する 項目の設定は

システム管理者でログインし 「名刺ソナー」の

①「管理」タブクリック

#### ②左メニューの 「取引先責任者の過去履歴の表示設定」 をクリック

③「名刺詳細項目」から追加したい項目を 選択し「右向きの三角」ボタンから、「過去履 歴の表示項目」に移動させ

④「保存」ボタンをクリックします。 以上で設定完了です

⑤項目をデフォルトにもどす場合は 「既定の設定に戻す」ボタンをクリック

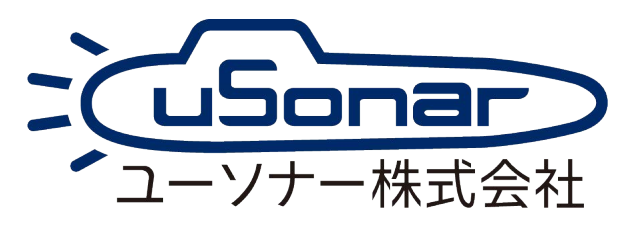